THE GEORGE WASHINGTON UNIVERSITY

## WASHINGTON, DC

# **Engage Purchase Request Submission Guide**

## **Table of Contents:**

- Steps to Submit a Purchase Request, Page 1
- Purchase Request Submission Guidelines, Page 6
- Purchase Request Status/ Stage Labels, Page 8

orghelp@gwu.edu

orghelpfinance@gwu.edu

## **Steps to Submit a Purchase Request**

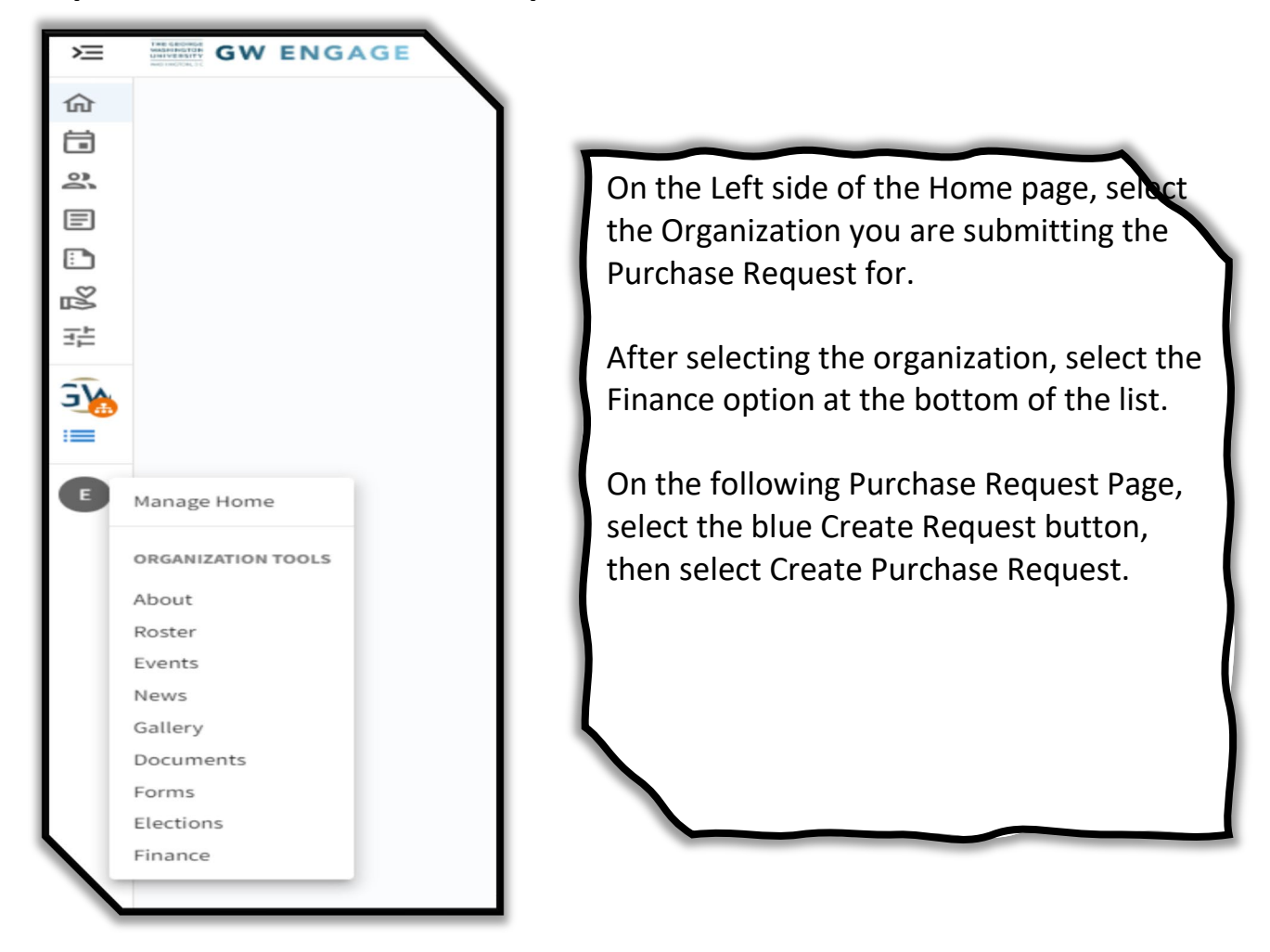

Home Screen

| Purchase Requests |                  | ACCOUN | ITS CREATE REQUEST -                             |
|-------------------|------------------|--------|--------------------------------------------------|
| Budget Purchase   | All : 31 results | s      | Create Budget Request<br>Create Purchase Request |

Purchase Request Page

| eate Purchase Requ          | uest           |                 |                      |
|-----------------------------|----------------|-----------------|----------------------|
| Request Details             |                |                 | POPULATE FROM BUDGET |
| *Subject                    |                |                 |                      |
| Description                 |                |                 |                      |
|                             |                |                 |                      |
| *Requested Amount           |                |                 | 1                    |
| \$ o                        |                |                 |                      |
| *Categories                 |                | *Account        |                      |
|                             |                |                 |                      |
| Payee Information           |                |                 |                      |
| First Name                  |                | Last Name       |                      |
| Street                      |                |                 |                      |
| Street Continued (Optional) |                |                 |                      |
| City                        | State/Province | ZIP/Postal Code |                      |
|                             |                |                 |                      |

Purchase Request Form

If you intend to spend from your organizations SA Budget or Co-Sponsorship, you need to start by selecting the "Populate from Budget" button to select the Budget and Line-Item for the Request.

Only one line-item can be selected per request.

Refer to the Purchase Request Submission Guidelines, Pages 6-7, on the proper way to complete this section of the Request based on the type of Request selected. This will help us process requests more efficiently.

| Request Details  |                                                                                                    | CANCEL   |
|------------------|----------------------------------------------------------------------------------------------------|----------|
| Q Search Budgets | Select a Budget<br>Showing 1-5 of 6                                                                         |          |
|                  | test 10.1<br>Process: Student Association Co-Sponsorship Request Date Approved: Tuesday, October 1st 2019   | \$1.00   |
|                  | test<br>Process: Student Association Co-Sponsorship Request Date Approved: Tuesday, October 1st 2019        | \$1.00   |
|                  | gtfgkdf<br>Process: Student Association Co-Sponsorship Request Date Approved: Monday, August 19th 2019      | \$125.00 |
|                  | Spring Gala<br>Process: Student Association Co-Sponsorship Request Date Approved: Tuesday, August 20th 2019 | \$675.00 |
|                  | Fall Event<br>Process: Student Association Co-Sponsorship Request Date Approved: Friday, August 16th 2019   | \$700.00 |
|                  | < PREVIOUS                                                                                                  | NEXT >   |

Select a Budget Screen

Due to Engage not allowing older Budgets and Co-Sponsorships to be archived, you need to be mindful to only select a Current Budget or Co-Sponsorship.

The older budgets and Co-Sponsorships will show balances and funds in them; this is to be used for information purposes only as there are no actual funds backing these up any longer.

If you are unsure what is a Current and Active Budget, refer to the Approved Date underneath the Budget Title

| Request Details     |                                                                                                    | CANCEL             |
|---------------------|----------------------------------------------------------------------------------------------------|--------------------|
| BACK TO ALL BUDGETS | BUDGET SELECTED:<br>gfgkclf<br>Process: Student Association Co-Sponsorship Request Date Approved: Monday, August 19th 2019<br>Select a line item to continue. |                    |
|                     | Section: food<br>pizza<br>drinks                                                                                                    | \$75.00<br>\$25.00 |
|                     | Section: decor<br>ballons                                                                                                    | \$25.00            |

Budget Line-Item Screen

#### Google Forms

Complete the form associated with the specific Purchase Request type. The information asked in these forms allow us to better serve your organization and minimize delays in processing requests. Click on the name associated with your Purchase Request type to access the Google form.

Check to Vendor GW Credit Card Petty Cash Reimbursement Transfers Travel (Enterprise) Travel (Hotel) Travel (Hotel) Travel (Tickets) Travel (Campus Rec Only) FYI- Petty Cash requests are filled on Wednesday's. The cut-off to have your request filled for the upcoming week is Tuesday by 12pm.

Google Forms Section

We have updated this part of the Request process from previous years. No longer will you need to complete and upload the Request Type PDF, they have been replaced with Google Forms that require similar information as before.

Another update from previous years will be that you no longer need to submit the same PDF multiple times if it is a multi-request submission. When submitting the Google Form you will instead list the Engage Purchase Request ID numbers associated.

The Google Forms are submitted after the Engage Request has been submitted. This is because Engage PR ID numbers are not generated until a request has been submitted.

| Document Upload Section                                                                                                    |
|----------------------------------------------------------------------------------------------------|
| Upload the correct back up documentation corresponding to the Purchase Request type. Please bundle as many documents into one PDF file as possible.                                                                                                    |
| Check to Vendor= Unpaid Invoice, Signed Contract, Donation Memo, or W9 & Honorarium (for Speakers)<br>Credit Card= Unpaid Invoice, or Shopping Cart Screenshots<br>Transfers= Documentation to back up need for a transfer (Only for Departmental and Events/Venues)<br>Travel= Screenshots of desired travel accommodations, or Credit Card Authorization Forms for Hotels<br>Reimbursements= Clear Itemized Receipts, or Paid Invoices<br>Online orders must show items as shipped and received |
| Any purchases of Food (Credit Card or Reimbursement) must be accompanied by Event Marketing material or an Attendees List                                                                                                    |
| Upload #1 (Receipts, Contract, Donation Memo, Credit Card Auth Form, etc)                                                                                                    |
| Upload #2 (Receipts, Contract, Donation Memo, Credit Card Auth Form, etc)UPLOAD FILE                                                                                                    |
| Upload #3 (Receipts, Contract, Donation Memo, Credit Card Auth Form, etc)                                                                                                    |
| Upload #4 (Receipts, Contract, Donation Memo, Credit Card Auth Form, etc)                                                                                                    |
| Upload #5 (Receipts, Contract, Donation Memo, Credit Card Auth Form, etc)                                                                                                    |
| * Is this purchase request related to alcohol, travel, or payment of a contract? If yes, please note that you must be in contact with your staff advisor or the Student Organization Resource Desk via orghelp@gwu.edu.                                                                                                    |
| ○ Yes                                                                                                    |
| ○ No                                                                                                    |

Documents Section

When additional documents are required, bundle them into one PDF if possible and make sure all documents are clearly visible. Make sure pertinent information is not cut off and missing from the documents as well.

Additional documentation is mandatory for all Reimbursement, Check to Vendor, and Food Purchase Requests

| <b>Papyrus Boxed Cards</b><br>Joy & Peace<br>Discount: Boxed Cards 50% off<br>(50%)     | <b>\$9.97</b><br><del>\$19.95</del>  |
|-----------------------------------------------------------------------------------------|--------------------------------------|
| <b>Papyrus Boxed Cards</b><br>Cut Paper Robin<br>Discount: Boxed Cards 50%<br>off (50%) | <b>\$12.47</b><br><del>\$24.95</del> |
| Subtotal                                                                                | \$22.44                              |
| PA Sales Tax                                                                            | \$1.35                               |
| <b>Total</b>                                                                            | <b>\$23.79</b>                       |
| Cash                                                                                    | \$24.00                              |
| Change                                                                                  | \$0.21                               |

Not Acceptable, Missing Information

| 109                                         | ondary Tow                                                                            | More.                  | Server: ITZAMAR A<br>04/09/14 19:20, Swiper                                                 | Rec: 763                  |
|---------------------------------------------|---------------------------------------------------------------------------------------|------------------------|---------------------------------------------------------------------------------------------|---------------------------|
| 7800 A1                                     | Pappasitos #613<br>Houston Hobby Atriport<br>port Blvd, Hauston, T)<br>(281) 657-6157 | K 77061                | Pappasitos #19 (613)<br>7800 Airport Blvd<br>Space C6<br>(2011657-6157                      | 1 Days                    |
| 1325<br>ITZAHAR A<br>TO-GO                  | SvrDk:141 19:19 04/0                                                                  | 9/14/                  | MERCHANT #: 67235976E<br>CARD TYPE ACD<br>VISA XXXX                                         | OUNT NUMBER               |
| 1 Pappasito<br>1 Side Chips<br>1 Bottle Wat | 's Salad≉, ranch<br>≋ & Salsa<br>er                                                   | 7.99<br>2.99<br>2.09   | 00 TRANSACTION #PRO<br>AUTHORIZATION #: 051<br>Reference: 040901000<br>TRANS TYPE: Credit D | 892<br>11325<br>Card SALE |
| 04/09 19:20 1                               | Sub Total:<br>Tax:<br>TOTAL: 13                                                       | 13.07<br>0.91<br>98    | CHECK:<br>TIP:                                                                              | 13.98                     |
| Visa                                        | XXXX8875<br>TOTAL:<br>REMAINING BALANCE:                                              | 13.98<br>13.98<br>0.00 | TOTAL :                                                                                     | 15.98                     |
| e-Gift C                                    | ind Payment (19 Digit                                                                 | (a) +                  |                                                                                             |                           |
| Present e-G                                 | ift Card for validat                                                                  | *<br>ion. *            | ×                                                                                           | -                         |

Left Itemized, Right Non-Itemized

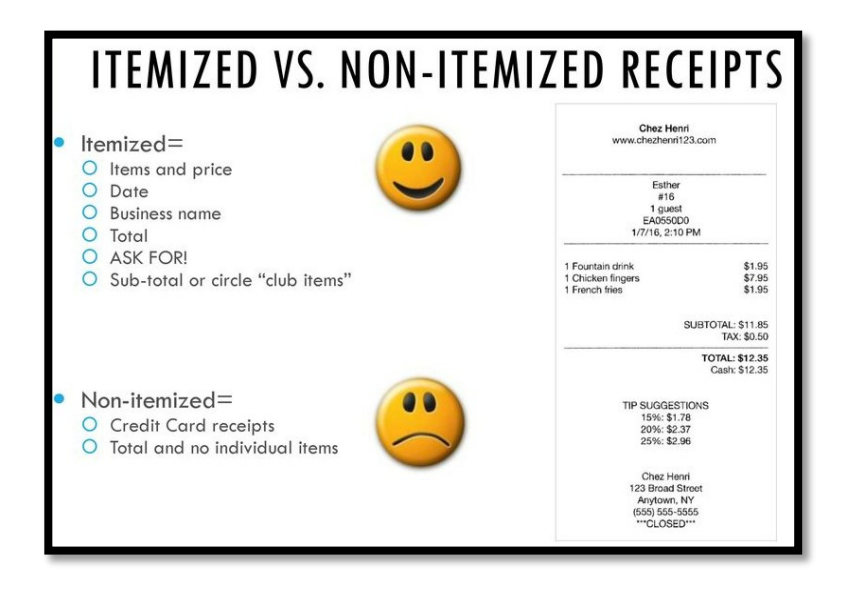

| Hooli<br>5151 State University<br>Lars1949@teleworm.i | Dr, Los Angeles, CA 90032<br>us |                   | Paid                                                                                         |             | Invoice #:<br>PO #:                                                           | PO Number |
|-------------------------------------------------------|---------------------------------|-------------------|----------------------------------------------------------------------------------------------|-------------|-------------------------------------------------------------------------------|-----------|
| Billing Information                                   | on                              | Shipping Informat | ion                                                                                          |             | Invoice Date:                                                                 |           |
| Erlich                                                | Bachman                         | Erlich            | Bachman                                                                                      |             | Terms:                                                                        | Term      |
| Pied Piper                                            |                                 | Pied Piper        |                                                                                              |             | Due Date:                                                                     |           |
| 5230 Penfield Ave                                     |                                 | 5230 Penfield Ave |                                                                                              |             |                                                                               |           |
| Street 2                                              |                                 | Street 2          |                                                                                              |             |                                                                               |           |
| Woodland Hills                                        | CA                              | Woodland Hills    | CA                                                                                           |             |                                                                               |           |
| 91364                                                 |                                 | 91364             |                                                                                              |             |                                                                               |           |
| Phone Number                                          |                                 | Phone Number      |                                                                                              |             |                                                                               |           |
|                                                       |                                 |                   |                                                                                              |             |                                                                               |           |
| Sent on -                                             |                                 |                   |                                                                                              |             |                                                                               |           |
| Item Name                                             |                                 | Price             | Quantity                                                                                     | Tax         | Subtotal                                                                      |           |
| Palapa                                                |                                 | \$1,850.00        | 1                                                                                            |             | \$1850.00                                                                     |           |
| Labor per hour                                        |                                 | \$17.00           | 8                                                                                            |             | \$136.00                                                                      |           |
|                                                       |                                 |                   | Tax:<br>Discount:<br>Ø Shipping:<br>Total:<br>Amount Paid:<br>E xxxxxxxxx<br>Remaining Balan | xxx<br>ice: | \$0.00<br>\$0.00<br>\$135.00<br>\$1851.00<br>\$1851.00<br>\$1851.00<br>\$0.00 |           |
| Footer                                                |                                 |                   |                                                                                              |             |                                                                               |           |
|                                                       |                                 |                   |                                                                                              |             |                                                                               |           |
|                                                       |                                 |                   |                                                                                              |             | × Close イ                                                                     | Preview   |
|                                                       |                                 |                   |                                                                                              |             |                                                                               |           |

#### Paid Invoice

| Cielo<br>500 Terry A Francois Boulevard<br>San Francisco, California 94158-2230<br>United States<br>rutha@wix.com<br>Customer Info:<br>Angela Keton<br>angleaketon23kes@zmail.vom<br>Phone: 555-1200 |               | Invoice #(<br>Issue Dat<br>Due Da | 0000008<br>te: Dec 28, 2021<br>te: Jan 27, 2022 |
|----------------------------------------------------------------------------------------------------|---------------|-----------------------------------|-------------------------------------------------|
| Product or Service                                                                                                    | Price         | Quantity                          | Line Total                                      |
| Crossfit<br>Dec 29, 2021 3:00 PM                                                                                                    | \$20.00       | 1                                 | \$20.00                                         |
|                                                                                                    | Subtotal      |                                   | \$20.00                                         |
|                                                                                                    | Invoice Total |                                   | \$20.00                                         |
|                                                                                                    | Amount Paid   |                                   | \$0.00                                          |
|                                                                                                    | Balance Due   |                                   | \$20.00                                         |

Unpaid Invoice

## **Purchase Request Submission Guidelines**

#### Subject

The Subject line in the Purchase Request should be prefaced in the following manner. If the requests are not prefaced this way, the Purchase Request will be reviewed last of that days batch.

- Check to Vendor= CHECK:
- Credit Card= CC:
- Petty Cash= PC:
- Reimbursement= REIMB:
- Transfers= XFER:
- Enterprise= CAR:
- Hotel= HOT:
- Travel Tickets= TIX:
- Campus Rec Travel= CRT:

An example of the Subject line should look like this, PC: Event Supplies.

For Request that are submitted from multiple accounts and/or line items, number them in the order you want them allocated from. Ex. CC: Event Venue (1 of 3)

## Description

The following Purchase Request types MUST utilize the Description box to provide the following information. If this information is not provided the request will be denied.

- Transfers= Describe why you are transferring funds to the party you intend to
- Enterprise= List the drivers and their DOB for the trip
- Campus Rec Travel
  - Enterprise= List drivers, number of cars rented, and type of cars rented
  - Hotel= Hotel name and number of rooms booked
  - Travel Tickets= Types of tickets booked, and number of tickets booked

All other Purchase Request types do not require this field to be completed. If you have received a line-item transfer approval form the SA VPFA, note that in this section.

#### **Requested Amount**

This amount should never exceed the amount available in the line item selected or the amount available in the overall account.

## Account

If you have selected a line item from your SA budget make sure to select the account ending with "Budget", as this is your SA account.

## **Payee Information**

The following Purchase Request types MUST utilize the Payee Information section to input either the Student or Vendor's name. You can skip the address portion, as it is provided in the Google Form.

- Reimbursements= The student being reimbursed and their Local Banner Address
- Check to Vendor= Must match the address provided on the invoice or contract

All other Purchase Request types do not require this section to be completed

### **Google Forms**

Complete the appropriate form for the Purchase Request being submitted. The Google form should not be completed until you have submitted the Purchase Request(s) in Engage. This is because you will need the Request ID Number, which is not generated until after the Purchase Request is submitted in Engage.

## **Document Upload Section**

Back Up documentation needs to be uploaded for Reimbursement, Check to Vendor, and Food Purchase Requests. For the other Request we have outlined the types of documents you may provide. If the proper documentation is not provided the Purchase Request will be denied.

- Check= Unpaid Invoice, Signed Contract, Donation Memo, or W9 & Honorarium (for Speakers)
- Credit Card= Unpaid Invoice, or Shopping Cart Screenshots
  - Food Purchases require Event Marketing materials provided upfront
- Transfers= Documentation to back up need for a transfer (Only for Departmental and Events/Venues Transfers)
- Travel= Screenshots of desired travel accommodations, or Credit Card Authorization Forms for Hotels
- Reimbursements= Clear Itemized Receipts, or Paid Invoices
  - $\circ$   $\;$  Food Purchases require Event Marketing materials or an Attendees List
  - o Online orders must show items as shipped and received

## Purchase Request Status/ Stage Labels

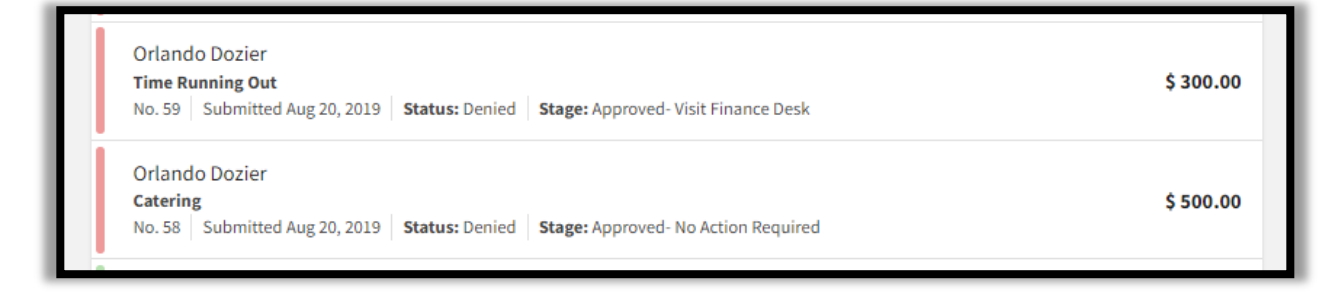

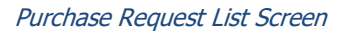

- Unapproved/ Finance Desk Review
  - Request submitted by Org and placed into the queue for review by the Finance Desk
- Denied/ Finance Desk Review
  - Something was done incorrectly and could not be approved. The student who submitted the request will receive an email detailing why the request was denied.
- Unapproved/ Approved- Visit Finance Desk
  - Request approved by the Finance Desk and the student who submitted will receive an email notifying them with instructions to complete the purchase.
- Unapproved/ Approved- No Action Required
  - Request approved by the Finance Desk and nothing further is needed from the organization.
- Approved/ Approved- Visit Finance Desk
  - Payment was made and the purchase has been allocated in the University accounting system.
- Approved/ Approved- No Action Required
  - Payment was submitted to Accounts Payable for final processing.